# CLIUSアップデート内容のご案内

# Ver.1.23.2

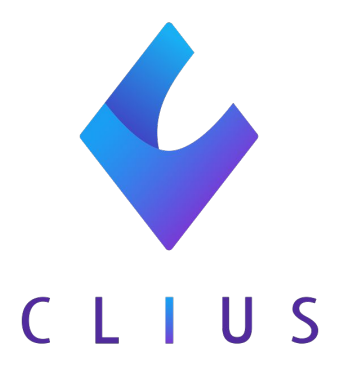

# カルテ機能修正

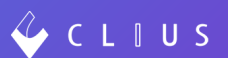

### 【重要:ご利用の方は必ずご確認下さい】

◆ 【Web版】文書・ファイルにおける種別の並び順について

従来、種別の並び順は作成した順で並んでおりましたがアスキー順(※)に並ぶように改修いたしました。

(※アスキー順:数字、アルファベット、ひらがなの降順のこと)

#### 【例】

プルダウンで表示した際に下図のようになります。

| 🧳 C       | LIUS                             |                             |          |
|-----------|----------------------------------|-----------------------------|----------|
| 受付番号      | D 0000019                        | 男性                          | 菜歷       |
| 6         | <sup>ドウナツ</sup> クラ<br><b>堂奈津</b> | <sup>ラウド</sup><br>蔵人 32歳1ヶ月 | ]23日     |
| ×         | 1989(H元)/02/                     | 01生                         |          |
| Ē         | □ 標準雛形                           | 未選択                         | 0        |
| 履歷        | 日 マイフォルダ                         | - テスト1                      |          |
| Å         | 🖻 ccb-ccb 🛛 👻                    | - テスト2                      |          |
| る<br>患者情報 | 🖻 test                           | テスト3                        | vマッピング表◆ |
|           | □ 新宿田                            | テスト4                        |          |

### ◆ 二段階認証について

従来は二段階認証を行った際、どのアカウントが認証をしているかの判断が画面上で出来ませんでしたが、改修後はアカウント情報が表示されるようになりました。

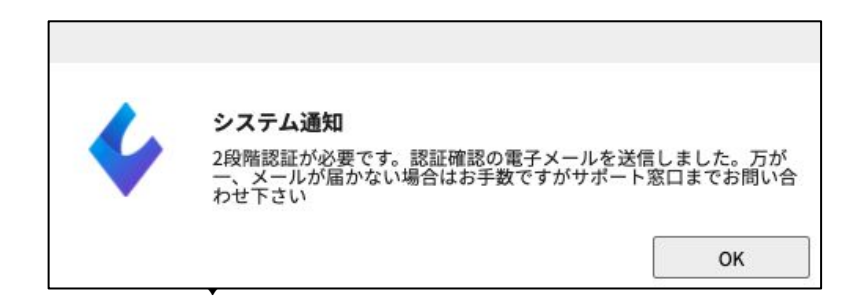

下図のようにクリニック名、ユーザー名が表示されます。

確認し、「承認」ボタンをクリックします。

| 2段階認証     |                                                                                                    |
|-----------|----------------------------------------------------------------------------------------------------|
| 下記ユーザーがロク | インを要求しました                                                                                                    |
| クリニック     | 開発クリニックA                                                                                                    |
| ユーザー      | ドーナツ 太郎                                                                                                    |
| 端末IP      | 39.110.218.157                                                                                                    |
| 端末属性      | Mozilla/5.0 (Macintosh; Intel Mac OS X 10_14_6)<br>AppleWebKit/537.36 (KHTML, like Gecko)<br>Chrome/89.0.4389.90 Safari/537.36 |
|           |                                                                                                    |

| 認証OK<br>2段階認証が完了しました。再度CLIUSにログインしてください。 |                             |  |
|------------------------------------------|-----------------------------|--|
| 2 段階認証が完了しました。再度CLIUSにログインしてください。        |                             |  |
|                                          | 「完了しました。再度CLIUSにログインしてください。 |  |

◆ 【Web版】ORCA履歴のDoについて

従来では、オーダーをカルテに単体でDoすることが可能でしたが、改修 後は、レシピごと(一剤ごと)でもDoすることが出来るようになりました。

#### オーダーの上に診療種別区分が表示されており、

その右側にDoボタン

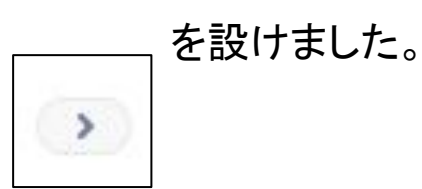

|                   | CLIUS ORCA                                          | 2021/01/04(月) 内科 国保                                                         |            |   |
|-------------------|-----------------------------------------------------|-----------------------------------------------------------------------------|------------|---|
|                   | <ul> <li>3 2021 ()</li> <li>01/04 (月) 内科</li> </ul> | 診察初診料(110) x1 > 1                                                           | 1          | > |
| (編病名)             |                                                     | 医学管理等 管理料(130) x1 >>>>>>>>>>>>>>>>>>>>>>>>>>>>>>>>>>>                       | 1          | > |
| 1519JL            |                                                     | <ul> <li>三 手帳記載加算(薬剤情報提供料)</li> <li>処方内服薬剤(院内処方)(211)x7 &gt;&gt;</li> </ul> | 1          | • |
| ₹ <u></u><br>771⊮ |                                                     | <ul> <li>リン酸コデイン錠5mg「ファイザー」</li> <li>ツムラ胃苓湯エキス顆粒(医療用)</li> </ul>            | 3 錠<br>6 g | > |
|                   |                                                     | 【1日3回毎食後に】<br>自費内服調剤料(241) x1 >                                             | 1          |   |
| JI                |                                                     | □ 調剤料(内服薬・浸煎薬・屯服薬) 自費処方料(250) x1 →                                          | 1          | > |
| 模重結果              |                                                     | □ 処方料 (その他) 自費処方料(550) x1 >                                                 | 1          | > |
|                   |                                                     | ③ 外来後発医薬品使用体制加算 1 自費 処方料(250) x1 >                                          | 1          | > |
| Ē                 |                                                     | □ 特定疾患処方管理加算1(処方料)                                                          | 1          | > |
| <u>子</u> 約<br>10  |                                                     | □ 調基 (その他)                                                                  | 1          | > |
| ••<br>外部機器        |                                                     | <b>题</b> 喀痰吸引                                                               | 1          | > |

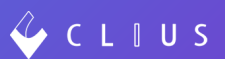

### ◆ 【Web版】バイタルの入力における機能追加

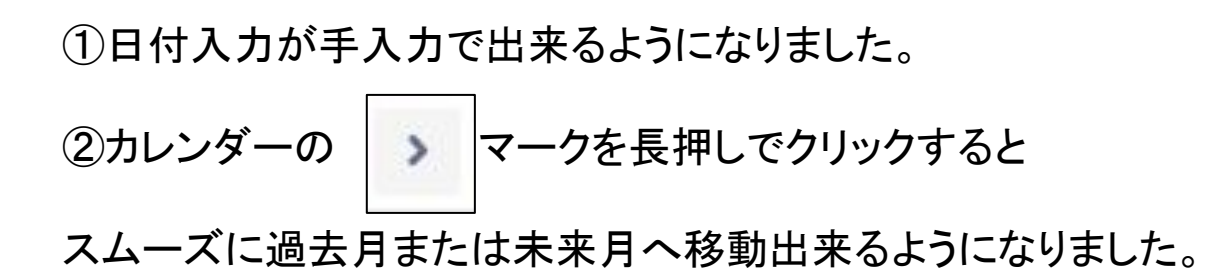

| 測定日時 🤇         | D  | 202 | 1/ : | 3/24 | (水) |    | 12 | 23        |       |
|----------------|----|-----|------|------|-----|----|----|-----------|-------|
| 体温 🙎           | <  |     | 20   | 21年3 | 月   | ٥  | >  |           | °C    |
| 四疫期而亡(見言)      | B  | 月   | 火    | 水    | *   | 金  | ±  |           | maila |
| 仅相利 山仁 ( 取 向 ) | 28 | 1   | 2    | 3    | 4   | 5  | 6  | C (取 HSC) | mmng  |
| 脈拍             | 7  | 8   | 9    | 10   | 11  | 12 | 13 |           | bpm   |
|                | 14 | 15  | 16   | 17   | 18  | 19 | 20 |           |       |
| SpO2           | 21 | 22  | 23   | 24   | 25  | 26 | 27 |           | %     |
| 身長             | 28 | 29  | 30   | 31   | 1   | 2  | 3  |           | cm    |
|                | 4  | 5   | 6    | 7    | 8   | 9  | 10 |           |       |
| 本重             |    |     |      |      |     |    |    |           | kg    |
| 復囲             |    |     |      |      |     |    |    |           | cm    |
| 胸囲             |    |     |      |      |     |    |    |           | cm    |
| 頑囲             |    |     |      |      |     |    |    |           | cm    |

### ◆ 【Web版】検査マスタの検索について

検査マスタの名称を検索する際に、カタカナ表記の検査名称をひらがな入力で検 索することが可能になりました。

### 【例】

#### クレアチニン→くれあちにん

| Q くれあちにん                    |                                        |         | 0            |   | £   |
|-----------------------------|----------------------------------------|---------|--------------|---|-----|
| クレアチニン 2                    |                                        |         | 😫 保健科学研究所    | ~ | セット |
| クレアチニン<br>010050200         | 160019210                              | 11占     | SRL福岡(院内)    |   | :8  |
|                             | 20000000000000000000000000000000000000 | //      | 圓 日本臨床       | ~ | マスタ |
| クレアチニングリアランス 図              |                                        |         | LSI          | ~ |     |
| 010632700                   |                                        |         | MININET NEO  |   | 検査  |
| 2 4 時間内因性クレアチニンクリアランス(2 4 時 | 間CCR) 🖻                                |         | 😈 サンリツ       |   |     |
|                             |                                        |         | S SRL        | ~ |     |
| 010642700                   |                                        |         | LSI健診        | ~ |     |
| 🔝 クレアチニン【尿】 🖻               |                                        |         | 0 C@RNACORE  |   |     |
| クレアチニン(尿)<br>012020300      | 160132150                              | 11点     | 🔝 SRL福岡      | ~ |     |
|                             |                                        | Sector. | B BML        | ~ |     |
| ◎ クレアナーン【备冰】 「<br>クレアチーン(尿) |                                        |         | 🔝 京都微研       | ~ |     |
| 012022700                   | 160132150                              | 11点     | 🔯 SRL首都圈(院内) | ~ |     |
| 🔝 メタネフリン分画(クレアチニン補正) 🛽      |                                        |         | 💷 GATELINK   |   |     |
| メタネフリン・ノルメタネフリン分画(尿)        |                                        | 13      | 🔟 岡山医学検査センター | ~ |     |
| 054320300                   | 160137250                              | 221点    | 77 ファルコ      | ~ |     |

### 上図のようにカタカナ検索はもちろん、ひらがな検索でもヒットします。

◆ 【Web版】自費・保険なしカルテ作成時のデフォルト診察料について

従来は自費または保険なしのカルテを作成した際に、ORCAで診療料の自動算定 が設定されている場合、保険カルテ同様に診療料が表示されていましたが、改修 後は、CLIUS側で表示の有無を設定出来るようになりました。

①メニューの「設定」より

「クリニック全体設定」から「自費・保険なしデフォルト診察料設定」を「取得しない」 →「取得する」に変更します。

| 🎸 C L I U S       |                   |              | 🔁 セット管理 | 茴 予定一覧           | 📅 予約一覧     | ♀ 受付一覧   |
|-------------------|-------------------|--------------|---------|------------------|------------|----------|
| 設定                |                   |              |         |                  |            |          |
| マスタ設定<br>ブラウザ固有設定 | クリニック全体設定         |              |         |                  |            |          |
| クリニック全体設定         | 院内・院外処方設定         | デフォルト院外処方    |         | Ŧ                | フォルト値を「院内処 | 「方」に変更する |
| ファイル種別            | 自費・保険なしデフォルト診察料設定 | デフォルト診察料取得する |         | ( <del>7</del> : | フォルト値を「取得し | ない」に変更する |
| 文書種別              |                   |              |         |                  |            |          |
| 監査ログ              |                   |              |         |                  |            |          |
| ORCA接続失敗ログ        |                   |              |         |                  |            |          |
| 設定WEBを開く 🖸        |                   |              |         |                  |            |          |

②設定後、自費(または保険なし)カルテを作成すると下図のようにオーダーが空の状態で表示されます。

| 2021/03/25(木)10:53 内科:開発 太郎 🗹 🚥 - | ٩               | ++++++++++++++++++++++++++++++++++++++ |
|-----------------------------------|-----------------|----------------------------------------|
| 国保 🖸 自費 🗢 🛨                       | セットに登録>         |                                        |
|                                   |                 | 429                                    |
|                                   | 全クリア<br>+ オーダ入力 | し、二<br>検査                              |
|                                   | デフォルト診療料なし      |                                        |
|                                   |                 |                                        |
|                                   |                 |                                        |
|                                   |                 |                                        |
|                                   |                 |                                        |
|                                   |                 |                                        |
|                                   |                 |                                        |
|                                   |                 |                                        |
|                                   |                 |                                        |
| ファイル添付シェーマ添付                      |                 |                                        |
| ORCA送信 検查依赖                       | 保存 診察終了 ◆ 決定    |                                        |

## カルテ機能改修

### ◆ 【Web版】患者カルテ歴について

現在、患者カルテ歴を出力する際に選択出来る保険は「保険」・「自費」・「保険なし」ですが、改修後は、「すべて」を出力できるようになりました。

①メニューの「ツール」より

### 「患者カルテ歴発行」から出力対象を「すべて」にすると

表示保険および指定期間内でのすべてのカルテ歴を出力することが可能です。

|      | 印刷対象保険運振         | 2 |
|------|------------------|---|
|      |                  |   |
| 表示保険 | 国保               | 0 |
| 出力対象 | すべて              | O |
|      | 保険<br>自費<br>保険なし |   |
|      | すべて              |   |

### カルテ機能修正

### ◆ 【Web版】検査ベンダーコードについて

前回の仕様変更では、検査結果報告書を出力した際に自動で検査項目コー ドが表示されていましたが、自動での出力を廃止しました。

代替として、検査項目コード出力されるテンプレー Kreyをマッピング表に 追加いたしましたので、ご利用になりたい場合はご活用下さい。

「検査結果単項目別」のKeyマッピングを設定することで、検査会社様で管理されているベンダーコードを検査項目の横に表示させることが出来ます。

| 検査 | 検査結果一括          | <k_result_(1~13)></k_result_(1~13)>           | 指定した件数分、患者に紐づく直近の結果を表にして出力する<br>※()はいりません                             |      | ※2019/1/17追加<br>※xlsxのみ置換対象(docx非対<br>応) |
|----|-----------------|-----------------------------------------------|-----------------------------------------------------------------------|------|------------------------------------------|
|    | 検査結果一括(項目コード付き) | <k_result_code_(1~13)></k_result_code_(1~13)> | 指定した件数分、患者に紐づく直近の結果を項目コード付きの表にして出<br>力する<br>※()はいりません                 |      | ※xlsxのみ置換対象(docx非対<br>応)                 |
|    | 検査結果単項目別        | <k_item_(vendor_code)></k_item_(vendor_code)> | 患者に紐づく直近一件の検査結果の中にキーのペンダーコードと一致する<br>ものがある場合、その検査結果で置換する<br>※()はいりません | 0.02 | ※xlsxのみ置換対象(docx非対応)                     |

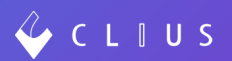

検査結果にソート機能が追加されました。

「受取順」:デフォルト

「項目順」:項目コード順に並びます

| Ē            | @ 2021           | すべて表示 💿 受取順 💿 |                                   |            |
|--------------|------------------|---------------|-----------------------------------|------------|
| 履歷           | 01/05 (火) •      | 項目名           | 基準値 (単位)                          | 2021/01/05 |
| ŵ            | 01/04 (月) •      | □ 総ビリルビン *    | $0.2{\sim}1.2(mg{\diagup}d$ L )   | 0.7        |
| 患者情報         |                  | 🗹 AST (GOT) 📍 | 11.0~35.0 (U/L)                   | 21         |
| $\mathbf{Q}$ | ⊟ 2020           | 🗹 ALT (GPT) 📍 | 6.0∼39.0(U∕L)                     | 23         |
| 傷病名          | ⊟ 2019           | □ 白血球数 ●      | 3900.0 $\sim$ 9700.0 (/ $\mu$ L ) | 5400       |
| w            | E 2018<br>E 2017 | ✔ 赤血球数 ●      | 438.0~577.0 (万/µ L)               | 462        |
| [<br>15791   | ⊟ 2016           | □ 血色素測定 ●     | 13.6 $\sim$ 18.3 (g / d L)        | 14.5       |
| _            |                  | ✔ ヘマトクリット *   | 40.4 ~ 51.9 (%)                   | 42.5       |
|              |                  | □мс∨ •        | 83.0~101.0(fL)                    | 92         |
|              |                  | ☑мсн ●        | 28.2 ~ 34.7 (pg)                  | 31.4       |
| P            |                  | Иснс •        | 31.8∼36.4(g∕dL)                   | 34.1       |
| 文書           |                  | ✓ 血小板数 ●      | 14.0~37.9 (万/µ L )                | 27.2       |
|              |                  |               |                                   |            |

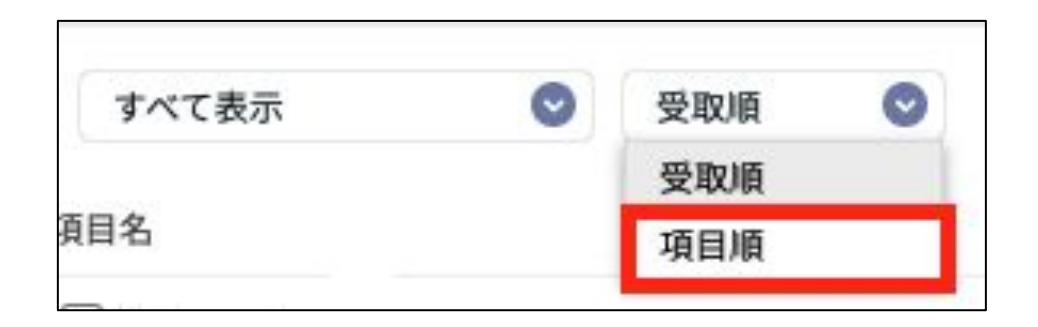

### カルテ機能改修・追加

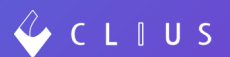

#### ◆ 【Web版】予定カルテ機能の改修と追加

予定カルテ機能において改修と機能追加をいたしました。

☆予定カルテの概要については【Web版】CLIUS基本操作マニュアルの

3. 受付一覧→3.3 予定カルテ機能をご参照下さい。

#### 「予定一覧」画面への切り替え方法

画面右上に「予定一覧」ボタンがございますので、クリックすると

「受付一覧」から「予定一覧」画面へ切り替えられます。

| 🞸 C L I     | U S   |         |        |      |  |      |      |    |    | 🔁 セット管理    | 菌 予定一 | ·覧 📅 予約- | - <b>%</b> | ♀ 受付一覧  | • 山田 蔵. | 人:10  | 発クリニッ        | クA/高津 | グループ 🔻 |
|-------------|-------|---------|--------|------|--|------|------|----|----|------------|-------|----------|------------|---------|---------|-------|--------------|-------|--------|
| 崮 予定-       | 一覧 🔇  | 2021/04 | /01(木) | ● 本日 |  |      |      |    |    |            | フ     |          |            |         |         | Q 恵   | 者検索          |       |        |
| 2021/04/01( | 木) 1件 |         |        |      |  |      |      |    |    |            |       |          |            |         |         |       |              |       |        |
|             | 時間    | 患者ID    | 氏名     |      |  | カナ   |      | 性別 | 年齢 | 生年月日       | 保険    |          | 患者メモ       | E       | ×       | 101   | 教科           | 担当医   |        |
| 🛓 受付        | 00:00 | 0000019 | 堂奈津    | 蔵人   |  | ドウナツ | クラウド | 男  | 32 | 1989/02/01 | 国保    |          | 1          | アレルギー:乳 |         | 内     | 科            | 開発    | 太郎     |
| 2021/04/02( | 金) 0件 |         |        |      |  |      |      |    |    |            |       |          |            |         |         |       |              |       |        |
|             | 時間    | 患者ID    | 氏名     |      |  | カナ   |      | 性別 | 年齢 | 生年月日       | 保険    |          | 患者メモ       | e       | ×       | 121   | 與科           | 担当医   |        |
| 予定はありませ     | さん    |         |        |      |  |      |      |    |    |            |       |          |            |         |         |       |              |       |        |
| 2021/04/03( | 土) 0件 |         |        |      |  |      |      |    |    |            |       |          |            |         |         |       |              |       |        |
|             | 時間    | 患者ID    | 氏名     |      |  | カナ   |      | 性別 | 年齢 | 生年月日       | 保険    |          | 患者メモ       | E       | ×       | : 19# | <b>教科</b>    | 担当医   |        |
| 予定はありませ     | ±λ    |         |        |      |  |      |      |    |    |            |       |          |            |         |         |       |              |       |        |
| 2021/04/04( | 日) 0件 |         |        |      |  |      |      |    |    |            |       |          |            |         |         |       |              |       |        |
|             | 時間    | 患者ID    | 氏名     |      |  | カナ   |      | 性別 | 年齢 | 生年月日       | 保険    |          | 患者メモ       | E       | ×4      | 124   | <b>8</b> .44 | 担当医   |        |
| 予定はありませ     | ±ω    |         |        |      |  |      |      |    |    |            |       |          |            |         |         |       |              |       |        |
| 2021/04/05( | 月) 0件 |         |        |      |  |      |      |    |    |            |       |          |            |         |         |       |              |       |        |
|             | 時間    | 患者ID    | 氏名     |      |  | カナ   |      | 性別 | 年齢 | 生年月日       | 保険    |          | 患者メモ       | E       | ×       | 194   | 與科           | 担当医   |        |
| 予定はありませ     | ±λ    |         |        |      |  |      |      |    |    |            |       |          |            |         |         |       |              |       |        |
| 2021/04/06( | 火) 0件 |         |        |      |  |      |      |    |    |            |       |          |            |         |         |       |              |       |        |
|             | 時間    | 患者ID    | 氏名     |      |  | カナ   |      | 性別 | 年齢 | 生年月日       | 保険    |          | 患者メモ       | e       | ×       | 121   | 教科           | 担当医   |        |
| 予定はありませ     | ±λ    |         |        |      |  |      |      |    |    |            |       |          |            |         |         |       |              |       |        |
| 2021/04/07( | 水) 0件 |         |        |      |  |      |      |    |    |            |       |          |            |         |         |       |              |       |        |
|             | 時間    | 患者ID    | 氏名     |      |  | カナ   |      | 性別 | 年齢 | 生年月日       | 保険    |          | 患者メモ       | e       | **      | 18 M  | 教科           | 担当医   |        |
| 予定はありませ     | th    |         |        |      |  |      |      |    |    |            |       |          |            |         |         |       |              |       |        |

中止カルテを表示したい場合は下図の手順にてフィルターをかけることで表示する ことも可能です。

| 🞸 C L     | IUS     |         |         |    |    |   | - |          |      |        |   |        | ÷    | セット管理  | E  |
|-----------|---------|---------|---------|----|----|---|---|----------|------|--------|---|--------|------|--------|----|
| 园 予定      | 主一覧 🔇   | 2021/04 | 4/01(木) | 0  | 本日 | 0 |   |          |      |        |   |        |      |        |    |
|           |         |         |         |    |    |   | ~ | Q 較り込み検索 |      | 診療科すべて | O | 担当医すべて | Ø    | 🗌 中止カ  | ルテ |
| 2021/04/0 | 1(木) 1件 |         |         |    |    |   |   |          |      |        |   |        | ×    |        |    |
|           | 時間      | 患者ID    | 氏名      |    |    |   |   | カナ       |      |        |   | 性別(二冊) | 生年月  | B      | 保障 |
| 受付        | 00:00   | 0000019 | 堂奈津     | 蔵人 |    |   |   | ドウナツ     | クラウド |        |   | 男 32   | 1989 | /02/01 | 玉  |

### 予定カルテの「中止」機能

カルテ画面の右上に「中止」ボタンがあるのでクリックします。

※[ORCA送信]ボタンをクリックすると中止に出来ません。

※カルテの削除はできません。

| 2021/04/01 (木) 00:00 内科:開発 太郎 🗹 📼 🔇 🖝 |                                  |          | र्द मि<br>न |
|---------------------------------------|----------------------------------|----------|-------------|
| 国保 • +                                | 全て - v - v                       | セットに登録 > | 100<br>729  |
| 紹介状持参<br>来月再診                         | 診察<br>◆ 初診(110)<br>◆<br>初診料<br>● | 10       | ()<br>検査    |
|                                       | 金クリア                             | + オーダ入力  |             |

4 C L 🛛 U S

下図のようにカルテがグレーアウトされます。

「再開」ボタンをクリックすると、元の予定カルテに戻ります。

| 2021/04/01 (木) 00:00 内科:開発 太郎 2 | 18 3004 (③中止) |                                                      |                                        |      |   | 0               | ₩<br>**           |
|---------------------------------|---------------|------------------------------------------------------|----------------------------------------|------|---|-----------------|-------------------|
| 国保 0 +                          |               |                                                      |                                        |      |   | (セットに登録>)       |                   |
| 紹介状持参<br>来月再診                   | - B A A A     | 全て     、     、       診察         回初診料 (3)        全クリア | <ul> <li>◆</li> <li>初診(110)</li> </ul> |      | 0 | ● ○ 1 回 + オーダ入力 | マスタ<br>()))<br>検査 |
|                                 |               | 再開                                                   |                                        |      |   |                 |                   |
| ファイル添付 シェーマ添付                   |               |                                                      |                                        |      |   |                 |                   |
| ORCA进信 検查依頼                     |               |                                                      |                                        | 診現終了 | • | 決定              |                   |

「Filter」機能から「中止カルテ」にチェックボックスを入れるとカルテ履歴に表示することが出来ます。

🧳 C L 🛛 U S

| V Filter ✓    | 6/1701 v1        |
|---------------|------------------|
| 診療科 🗹 すべてチェック | ▶ 診療区分 🗹 すべてチェック |
| ☑ 内科          | SOAP             |
| ☑ 外科          | ✓ 診察             |
| ☑ 整形外科        | ✓ 医学管理等          |
|               | ☑ 在宅             |
|               | ☑ 処方             |
|               | ✓ 処置             |
|               | ✔ 検査             |
|               | ☑ 自費             |
| その他 🛃 すべてチェック | 7                |

| ×                                    |
|--------------------------------------|
| CLIUS ORCA                           |
|                                      |
| @ 2021                               |
| <mark>◎</mark> 04/01 (木) 内<br>科<br>■ |
| 02/17 (水) 内科<br>診 医                  |
| 02/16 (火) 内科<br>診 医                  |
| 01/19 (火) 内科<br>😰 🔝                  |
| 01/04 (月) 内科<br>診 🔛 処 後              |

### 予約機能追加

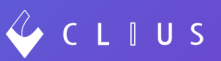

### ♦ 【Web版】メモ機能の追加

改修により、「患者への連絡事項」と「院内連絡メモ」欄が追加されました。記載した 場合の挙動は下記をご確認下さい。

#### 上が患者への連絡事項、下が院内連絡メモです。

| 164 TEL 111 TEL |              |       |                 |             |      |     |       |     |    |    |     |    |    |    |         |      |    |   |
|-----------------|--------------|-------|-----------------|-------------|------|-----|-------|-----|----|----|-----|----|----|----|---------|------|----|---|
| 3               | カテゴリ         | 皮膚    | 科-              | 開発          | 太郎   | 次郎  |       | C   | 0  |    |     |    |    |    |         |      |    |   |
| 偏病名             | ×=           | オフ    | <sup>1</sup> ショ | ンテス         | ( H  |     |       | C   | Ĵ  |    |     |    |    |    |         |      |    |   |
| <u>k</u>        | 予約日時         | 202   | 21/03           | 8/30(シ      | k)   |     |       |     | 4  | 日  |     | 7  | 日後 |    |         |      |    |   |
| パイタル            |              |       |                 | 202         | 1年3, | 月   |       |     |    | 20 | 21年 | 4月 |    |    |         |      |    |   |
| マアイル            |              | B     | 月               | 火           | 水    | *   | 金 土   | E   | 月  | 火  | 水   | *  | 金  | ±  |         |      |    |   |
| ē               |              | 28    | 1               | 2           | 3    | 4   | 5 6   | 21  | 29 | 30 | 31  | 1  | 2  | 3  |         |      |    |   |
|                 | $\checkmark$ | 7     | 8               | 9           | 10   | 11  | 12 13 | 4   | 5  | 6  | 7   | 8  | 9  | 10 | $\odot$ |      |    |   |
| X               |              | 14    | 15              | 16          | 17   | 18  | 19 20 | 1   | 12 | 13 | 14  | 15 | 16 | 17 |         |      |    |   |
| <u>고</u> 8      |              | 21    | 22              | 23          | 24   | 25  | 26 27 | 1   | 19 | 20 | 21  | 22 | 23 | 24 |         |      |    |   |
| 検査結果            |              | 4     | 5               | 50          | 7    | 8   | 9 10  | 2   | 3  | 4  | 5   | 6  | 7  | 1  |         |      |    |   |
|                 |              | ~7    | 5               | 0           | ,    | 0   | 5 10  | -   |    | 4  | 5   | 0  | 1  | 0  |         |      |    |   |
|                 |              |       | 5               | 6           | 7    | 8   | 9     |     |    |    |     |    |    |    |         |      |    |   |
|                 |              | 00~   | C               | 0           | 0    | 0   | 0     |     |    |    |     |    |    |    |         |      |    |   |
|                 |              | 15~   | C               | 0           | 0    | 0   | 0     |     |    |    |     |    |    |    |         |      |    |   |
|                 |              | 30~   | C               | 0           | 0    | 0   | 0     |     |    |    |     |    |    |    |         |      |    |   |
|                 |              | 45~   | C               | 0           | 0    | 0   | 0     |     |    |    |     |    |    |    |         |      |    | _ |
|                 | 患者への         |       |                 |             |      |     |       |     |    |    |     |    |    |    |         |      |    |   |
| <b>н</b> 1)     | 連絡事項         | 245   | III 1           | <b>口曲:+</b> | hz   | TED | vtaht | -   |    |    |     |    |    |    |         | <br> |    |   |
|                 |              | 77#13 | 奈にお             | に載さ         | 110  | 坝日  | となりま  | 590 |    |    |     |    |    |    |         |      |    | _ |
| 77#1            | 院内連絡<br>メモ   |       |                 |             |      |     |       |     |    |    |     |    |    |    |         |      |    |   |
| <u>.</u>        |              |       |                 |             |      |     |       |     |    |    |     |    |    |    |         |      | 予約 |   |
| 外部機器            |              |       |                 |             |      |     |       |     |    |    |     |    |    |    |         |      |    |   |

#### ・患者への連絡事項;次ページで詳細をご確認下さい

·院内連絡メモ:カルテ及び予約一覧表でのみ確認できます

患者様側に表示されることはありません

### 患者への連絡事項に記載した場合のうごき

①予約票(患者個別)の備考欄に表示されます。

| 患者番号 0005807   |         | 予約票         | 発行日 令和3年3月23日               |
|----------------|---------|-------------|-----------------------------|
| 同奈津 蔵人 様       |         |             |                             |
| 予約年月日          | 予約時間    | 予約種別        | 備考                          |
| 令和 3年 3月 30日   | 10:00   | 皮膚科 - 開発 太郎 | 検査の30分前にご来院ください             |
| ※ご来院の際は診察券、予約票 | 夏をご持参く7 | ぞさい。        | 東京都渋谷区代々木2丁目2-1<br>開発クリニックA |
| ※当月初めての受診の際は、保 | 険証をご提え  | 示ください。      | 電話 03-3333-4444             |

②予約管理画面またはORCAのメールアドレス欄にメールアドレスが登録されてる 場合、患者様に予約内容が送信されます。

予約管理画面のメールアドレス登録はこちらを指します

| 予約ステー | タス 必須 | <b>又</b> 約 -           | × |
|-------|-------|------------------------|---|
|       |       | ٢ <u>₩</u> -٣          |   |
| ×==-  | 必須    | オプションテスト               |   |
| 決済タイミ | ング    |                        |   |
| 予約日   | 必須    | © 2021/03/30 💼         |   |
| 予約時間  | 必須    | 05:00~05:15 *          |   |
| 姓名    | 必須    | 同奈津 🛛 蔵人 🛇             |   |
| 性別    | 必須    | ◎ 男性 ◎ 女性              |   |
| 生年月日  |       | 例:1970/1/1             |   |
| 電話番号  |       |                        |   |
| メールアド | LZ    | support@donuts.ne.jp © |   |
| 住所    |       |                        |   |
| 患者からの | 伝達事項  |                        |   |
|       |       | 4                      |   |
| 患者への連 | 絡事項   | 検査の30分前にご来院ください        |   |

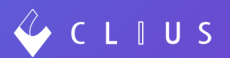

☆内容変更をしたあと、予約情報を再送することが出来ます。

#### •予約一覧表から変更する場合

①予約内容の右端にあるカレンダーのアイコンをクリックします。

| 🞸 с        | LÌ    | US    |      |      |     |     |    |      |      |      |     |     |      |     |      |      |      |       |    |    |     |      |      |      |     |    |        |      |             |       | æ    | 3 12 : | ット管        | 理               | : B         | 予定一 | R    |      | ±0 ₹  | 的一篇 | E . | R  | 、受付一覧 | • | 同于 | に津 ス | :85 : | 開発ク | リニッ              | クA/高 | 津グルー: | 7 -    |
|------------|-------|-------|------|------|-----|-----|----|------|------|------|-----|-----|------|-----|------|------|------|-------|----|----|-----|------|------|------|-----|----|--------|------|-------------|-------|------|--------|------------|-----------------|-------------|-----|------|------|-------|-----|-----|----|-------|---|----|------|-------|-----|------------------|------|-------|--------|
| 0          | 2021/ | 03/30 | 0(火) | 1    | 0   | ,   | 日本 |      | ħ    | テゴリ  | すべ  | τ   |      |     |      | 0    | ×=   | ューすべて | c  |    |     | 0    | (    |      | 更新  | i  |        | ダウン  | <u>'</u> ם- | ۴     |      |        |            |                 |             |     |      |      |       |     |     |    |       | ٩ | 予約 | 追加   |       |     |                  |      |       |        |
|            |       |       | 20   | 21年  | 3月  |     |    |      |      |      |     |     | 2021 | 年4月 | 3    |      |      |       |    |    | 202 | 1年5月 | 3    |      |     |    |        |      |             | 2021  | 年6月  | 1      |            |                 |             |     |      |      | 2021年 | 7月  |     |    |       |   |    |      | 2021  | 年8月 |                  |      |       |        |
|            | 8     | 月     | 火    | *    | *   | 金   | ±  |      |      | B    | F   |     | ×    | *   | *    | £    | ±    |       | в  | 月  | 火   | *    | * 1  | £ 3  | E   |    |        | B    | 月           | 火     | * :  | * :    | <b>x</b> : | ±               |             |     | 8    | 月 :  | * *   | *   | 金   | ±  |       | 1 | B  | 月    | * :   | * * | : 🟦              | ±    |       |        |
|            | 28    | 1     | 2    | 3    | 4   | 5   | 6  |      |      | 28   | 3 2 | 9 3 | 80 3 | 31  | 1    | 2    | 3    |       | 25 | 26 | 27  | 28   | 29 3 | 0 1  | L - |    |        | 30   | 31          | 1     | 2    | 3      | 4 :        | 5               |             |     | 27 : | 28 2 | 9 30  | 1   | 2   | 3  |       |   | 1  | 2    | 3     | 4 5 | 6                | 7    |       |        |
| $(\cdot)$  | 7     | 8     | 9    | 10   | 11  | 12  | 13 |      |      | 4    | 5   | 5   | 6    | 7   | 8    | 9    | 10   |       | 2  | 3  | 4   | 5    | 6    | 7 8  | 8   |    |        | 6    | 7           | 8     | 9 1  | 10 1   | 11 1       | 12              |             |     | 4    | 5    | 67    | 8   | 9   | 10 |       |   | 8  | 9    | 10 1  | 1 1 | 13               | 14   |       | ()     |
| $\bigcirc$ | 14    | 15    | 16   | 17   | 18  | 19  | 20 |      |      | 11   | 1   | 2 1 | 13   | 14  | 15   | .6   | 17   |       | 9  | 10 | 11  | 12   | 13 1 | 4 1  | 5   |    |        | 13   | 14          | 15 :  | 16 1 | 17 1   | 18 1       | 19              |             |     | 11 : | 12 1 | 3 14  | 15  | 16  | 17 |       | 2 | 15 | 16   | 17 1  | 8 1 | 20               | 21   |       | $\sim$ |
|            | 21    | 22    | 23   | 24   | 25  | 26  | 27 |      |      | 18   | 1   | .9  | 20 3 | 21  | 22 3 | 3    | 24   |       | 16 | 17 | 18  | 19   | 20 2 | 1 2  | 2   |    |        | 20   | 21          | 22 3  | 23 2 | 24 2   | 25 2       | 26              |             |     | 18 : | 19 2 | 21    | 22  | 23  | 24 |       | 7 | 22 | 23   | 24 2  | 5 2 | 5 27             | 28   |       |        |
|            | 28    | 29    | 30   | 31   | 1   | 2   | 3  |      |      | 25   | 2   | 6 3 | 27 3 | 28  | 29   | 10   | 1    |       | 23 | 24 | 25  | 26   | 27 2 | 8 2  | 9   |    |        | 27   | 28          | 29 3  | 30   | 1      | 2 :        | 3               |             |     | 25 2 | 26 2 | 28    | 29  | 30  | 31 |       | 4 | 29 | 30   | 31    | L 2 | 3                | 4    |       |        |
|            | 4     | 5     | 6    | 7    | 8   | 9   | 10 |      |      | 2    | 101 | 3   | 4    | 5   | 6    | 7    | 8    |       | 30 | 31 | 1   | 2    | 3    | \$ 3 | 5   |    |        | 4    | 5           | 6     | 7    | 8      | 9 1        | 1.0             |             |     | 1    | 2    | 3 4   | 5   | 6   | 7  |       |   | 5  | 6    | 7     | 3 9 | 10               | 11   |       |        |
|            | 複製    | 次の力   | テゴリ  | , ×: |     | と選択 | LT | いる場合 | 合、カレ | 124- | -枠の | 色は  | 表示:  | されま | せん。  |      |      |       |    |    |     |      |      |      |     |    |        |      |             |       |      |        |            |                 |             |     |      |      |       |     |     |    |       |   |    |      |       |     |                  |      |       |        |
| 予約時間       |       | 患者者   | 号    |      | 氏名  |     |    |      |      |      |     |     |      |     | カナ   | -    |      |       |    |    |     |      |      | 性別   | 年   | #8 | 生年月日   |      | >           | = a - |      |        |            |                 |             |     |      |      | 院内建   | 絡メモ |     |    |       |   |    |      |       |     |                  |      | _     |        |
| 05:00      |       | 00058 | 807  |      | 同奈津 | 蔵人  |    |      |      |      |     |     |      |     | 50   | ナツ   | クラウド |       |    |    |     |      |      | 男性   | 36  | 5  | 1984/1 | L/09 | B           | 庸科    | - 開発 | 太      | 郎次郎        | 8- <del>3</del> | プション        | テスト |      |      | 1     | 察前  | 美查有 | 50 |       |   |    |      |       |     |                  |      |       | Î      |
| 12:00      |       |       |      |      | 山田  | 太郎  |    | 3    |      |      |     |     |      |     | 77   | 79 5 | マロウ  |       |    |    |     |      |      | 男性   |     |    |        |      |             |       |      | - 通    | 常診察        | 祭(後             | (決済)        |     |      |      | E s   | fだ  | s f |    |       |   |    |      |       |     | WEB <sup>2</sup> | 予約「  | > 🖬   | ī      |
| 12:00      |       |       |      |      | 山田  | 蔵人  |    |      |      |      |     |     |      |     | ヤ    | रम : | クラウド |       |    |    |     |      |      | 男性   |     |    |        |      |             |       |      | - 通    | 常診察        | 祭(後             | ¥決済)        |     |      |      | ie    |     |     |    |       |   |    |      |       |     | WEB-             | 予約 [ | 2     |        |
| 13:00      |       | 00059 | 985  |      | 山田  | 花子  |    |      |      |      |     |     |      |     | 4.   | 791  | ヽナコ  |       |    |    |     |      |      | 男性   | 38  | 8  | 1982/1 | L/24 |             |       |      | - 通    | 常診察        | 察(後             | <b>赴決済)</b> |     |      |      |       | 内メ  | ŧ   |    |       |   |    |      |       |     |                  | C    | -     | ī      |

②内容を変更し「更新」ボタンをクリックします。

|           |                                      | 8 |
|-----------|--------------------------------------|---|
| 患者からの伝達事項 |                                      |   |
| 患者への伝達事項  | 検査の30分前にご来院ください<br>当日は入り口にて検温がございます。 |   |
|           | 予約票に記載される項目となります。                    |   |
| 院内連絡メモ    | 診察前検査有り                              |   |
|           | 更新                                   |   |

③メール送信の有無を選択することが出来ます。

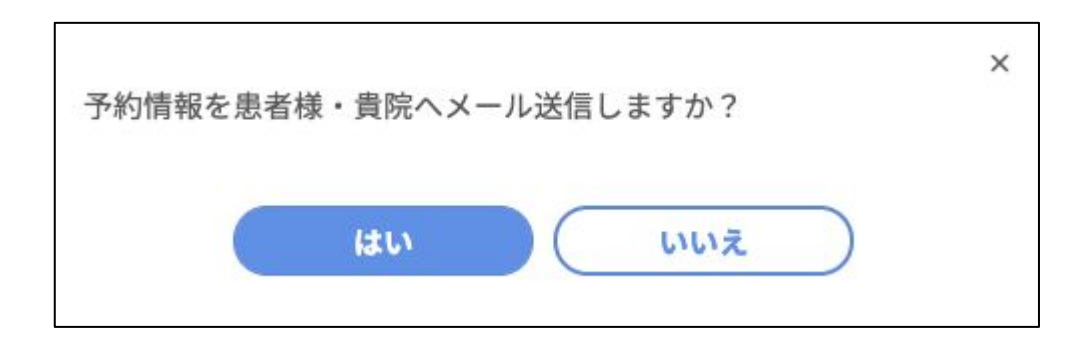

④患者様へ変更内容が再度送信されます。

|                                                      | 『開発クリニックA』                                                     | 予約情報を更新しました ゝ                                                 |
|------------------------------------------------------|----------------------------------------------------------------|---------------------------------------------------------------|
| <b>開発</b> 2<br>To 自分 ▼                               | <b>フリニックA</b>                                                  |                                                               |
| 同奈津 蔵人                                               | 、様                                                             |                                                               |
| 開発クリニック                                              | Aです。                                                           |                                                               |
| 下記の内容の予                                              | 約情報が更新されましたのでお知ら                                               | らせいたします。                                                      |
| <予約情報><br>予約名:皮膚科<br>予約日時:2021<br>医院からの伝達<br>当日は入り口に | - 開発 太郎<br>1年3月30日(火) 10:00<br>『事項:検査の30分前にご来院くだ?<br>て検温がございます | さい                                                            |
| 予約をキャンセ<br><u>https://dev.web.</u>                   | ルされる場合は、以下のURLより<br>booking.clius.jp/reserve/dev_reserv        | 手続きをお願いいたします。<br>re/reservation/b06e8e49550e416f90b266c5600ef |
| *このメールは<br>ご返信いただい                                   | 送信専用のメールアドレスから配信<br>ヽてもお答えできませんのでご了承                           | されています。<br>ください。                                              |
| 開発クリニック                                              | A ()                                                           |                                                               |

#### 🗳 C L 🛛 U S

### •予約管理画面から変更する場合

①予約管理画面より該当の予約をクリックします。

| 🎸 C L I U S 予約 サービ                                                        | 23                                | :開発クリニックA |
|---------------------------------------------------------------------------|-----------------------------------|-----------|
| ☰ 3月30日 火                                                                 | < ><br>                           | 新規予約      |
| 2021年03月 ()                                                               | *<br>30                           |           |
| 日月火水木金土<br>28123456                                                       | 100                               |           |
| 14 15 16 17 18 19 20<br>21 22 33 24 25 26 27                              | 3.30                              |           |
| 28 29 30 31 1 2 3<br>4 5 6 7 8 9 10                                       | 400                               |           |
| 🗹 इ                                                                       | 200 」 【皮膚科-現象 太郎次郎:オブションテスト】0500~ |           |
| <ul> <li>         永松カテゴリ     </li> <li>         通常診療(後決済)     </li> </ul> | 530                               |           |
| <ul> <li>✓ 通常診察(事前と後決済)</li> <li>✓ ○○処方(事前決済)</li> </ul>                  | 600                               |           |
| 💟 キャンセルテスト                                                                | 630                               |           |
| <ul> <li>カテゴリなし_伊藤枠1</li> <li>第1・3・5月曜</li> </ul>                         | 7:00                              |           |
| ✓ 永松さん確認用                                                                 | 730                               |           |
| <ul> <li>初始</li> <li>一一一一一一一一一一一一一一一一一一一一一一一一一一一一一一一一一一一一</li></ul>       | 8:00                              |           |
| ••••••••••••••••••••••••••••••••••••                                      | 8.30                              |           |
| <ul> <li>初期</li> <li>初期</li> </ul>                                        | 9.00                              |           |
| ○ 件∞ ○ 美白点滴                                                               | 930                               |           |

②内容を変更し「更新」ボタンをクリックします。

以下③、④は同様です。

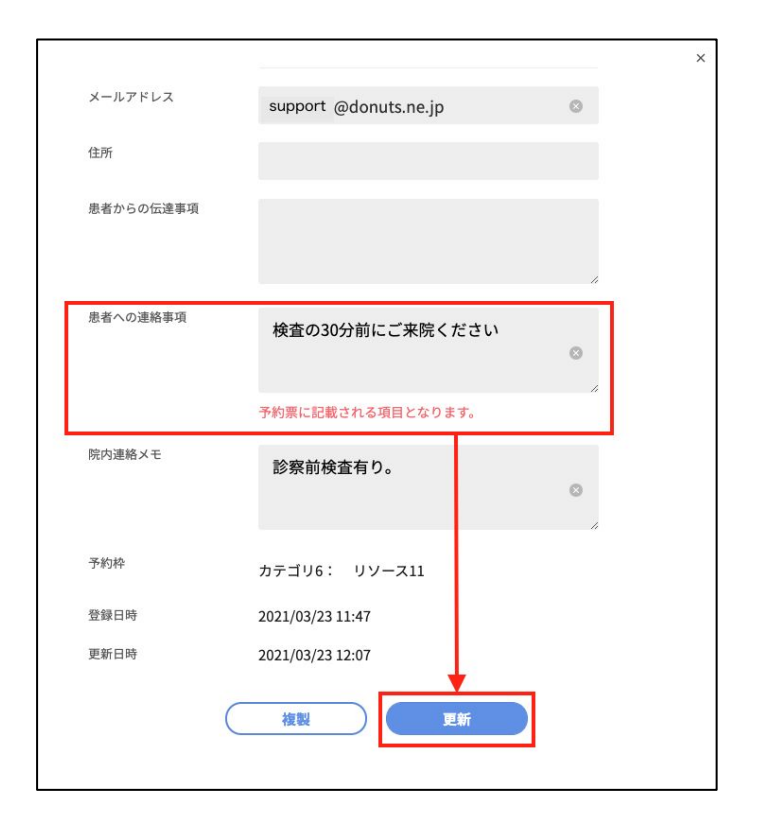

### 予約機能追加

### ♦ 【Web版】予約情報の表示変更

予約管理画面における予約一覧の選択メニューに「メニュー」ごとの表示が出来るよう設定が追加されました。

①表示種類を選択するプルダウンをクリックすると「メニュー」が表示されます。

| 🞸 C L I U S 予約 サービス |              |    |    |            |    |    |       |         |         |  |  |  |  |
|---------------------|--------------|----|----|------------|----|----|-------|---------|---------|--|--|--|--|
| Ξ                   | 00           | 3月 | 23 | 日          | 火  |    | 今日    | B       | く 骨     |  |  |  |  |
|                     |              |    |    |            |    | 0  |       | 火<br>23 | 4日<br>週 |  |  |  |  |
| 20                  | 2021年03月 〈 〉 |    |    |            |    | >  |       |         | — 月     |  |  |  |  |
| 日                   | 月            | 火  | 水  | $^{\star}$ | 金  | ±  | 15.30 |         | 予約一覧    |  |  |  |  |
| 28                  | 1            | 2  | 3  | 4          | 5  | 6  | 15.50 |         | x = -   |  |  |  |  |
| 7                   | 8            | 9  | 10 | 11         | 12 | 13 |       |         | -=-×    |  |  |  |  |
| 14                  | 15           | 16 | 17 | 18         | 19 | 20 | 16:00 |         | -       |  |  |  |  |
| 21                  | 22           | 23 | 24 | 25         | 26 | 27 |       |         |         |  |  |  |  |
| 28                  | 29           | 30 | 31 | 1          | 2  | 3  | 16:30 |         |         |  |  |  |  |
| 4                   | 5            | 6  | 7  | 8          | 9  | 10 |       |         |         |  |  |  |  |

②作成したメニューの一覧のもと、予約状況が表示されます。

メニューの位置はドラッグ&ドロップで変更することも可能です。

| 🧳 C L I U S 予約 サービ                               | 2     |                               |                          |                         |                           |                      |                               |
|--------------------------------------------------|-------|-------------------------------|--------------------------|-------------------------|---------------------------|----------------------|-------------------------------|
| ☰ 3月23日 火                                        | < >   | 今日 Xニュー マ Q                   |                          |                         |                           |                      |                               |
| 2021年02日 ( )                                     |       | <sup>診療</sup><br>オンライン診療(事前決… | <sub>診療</sub><br>オプションなし | 特别予約診療-内科-開発 三郎<br>美白点滴 | 特別予約診療-内科-開発 三郎<br>ホルモン注射 | 特别予約診療-内科-開発 三郎<br>- | 道所リハビリテーション科-開発 太<br>テストオプション |
| 日月火水木金土       2812340374                         | 16:30 |                               |                          |                         |                           |                      |                               |
| 7 8 9 10 11 12 13<br>14 15 16 17 18 19 20        | 17:00 |                               |                          |                         |                           |                      |                               |
| 21 22 23 24 25 26 27<br>28 29 30 31 1 2 3        | 17:30 |                               |                          |                         |                           |                      |                               |
| 4 5 6 7 8 9 10                                   | 18:00 |                               |                          |                         |                           |                      |                               |
| <i>ৰ</i> ম্ব                                     | 18:30 |                               |                          |                         |                           |                      |                               |
| ✓ 診療 → 通常診察(後決済)                                 | 19:00 |                               |                          |                         |                           |                      |                               |
| <ul> <li>通常診察(事前・後決済)</li> </ul>                 | 19:30 |                               |                          |                         |                           |                      |                               |
| <ul> <li>〇〇処方(事前決済)</li> <li>ギャンセルテスト</li> </ul> | 20:00 |                               |                          |                         |                           |                      |                               |
| カテゴリなし                                           | 20:30 |                               |                          |                         |                           |                      |                               |
| 2 第1・3・5月曜                                       | 21:00 |                               |                          |                         |                           |                      |                               |
| 初診                                               | 21:30 |                               |                          |                         |                           |                      |                               |
| ■ 再診<br>✓ 特別予約診療 - 外科 - 開発                       | 22:00 |                               |                          |                         |                           |                      |                               |
| 🛃 初診                                             | 22:30 |                               |                          |                         |                           |                      |                               |
| 🛃 再診                                             | 23:00 |                               |                          |                         |                           |                      |                               |
| ✓ 美白点滴                                           | 23:30 |                               |                          |                         |                           |                      |                               |

メニューのチェックボックスを外せば、表示させたいメニューだけを一覧表に表示す ることも可能です。

| すべて             |    |
|-----------------|----|
| ✓ 診療            |    |
| 🗾 通常診察(後決済)     |    |
| 🔽 通常診察(事前・後決泳   | ¥) |
| OO処方(事前決済)      |    |
| 🗾 キャンセルテスト      |    |
| 超音波検査           |    |
| 第1・3・5月曜        |    |
| 通常診療            |    |
| 初診              |    |
| 再診              |    |
| 制予約診療 - 外科 - 開発 |    |
| 初診              |    |
| 再診              |    |
| 美白点滴            |    |

【メニューの位置、表示メニューの情報を保持したい場合】 その画面でのURLを保存し、そちらへアクセスすることで、 再度同じ状態で予約一覧を閲覧することが可能です。